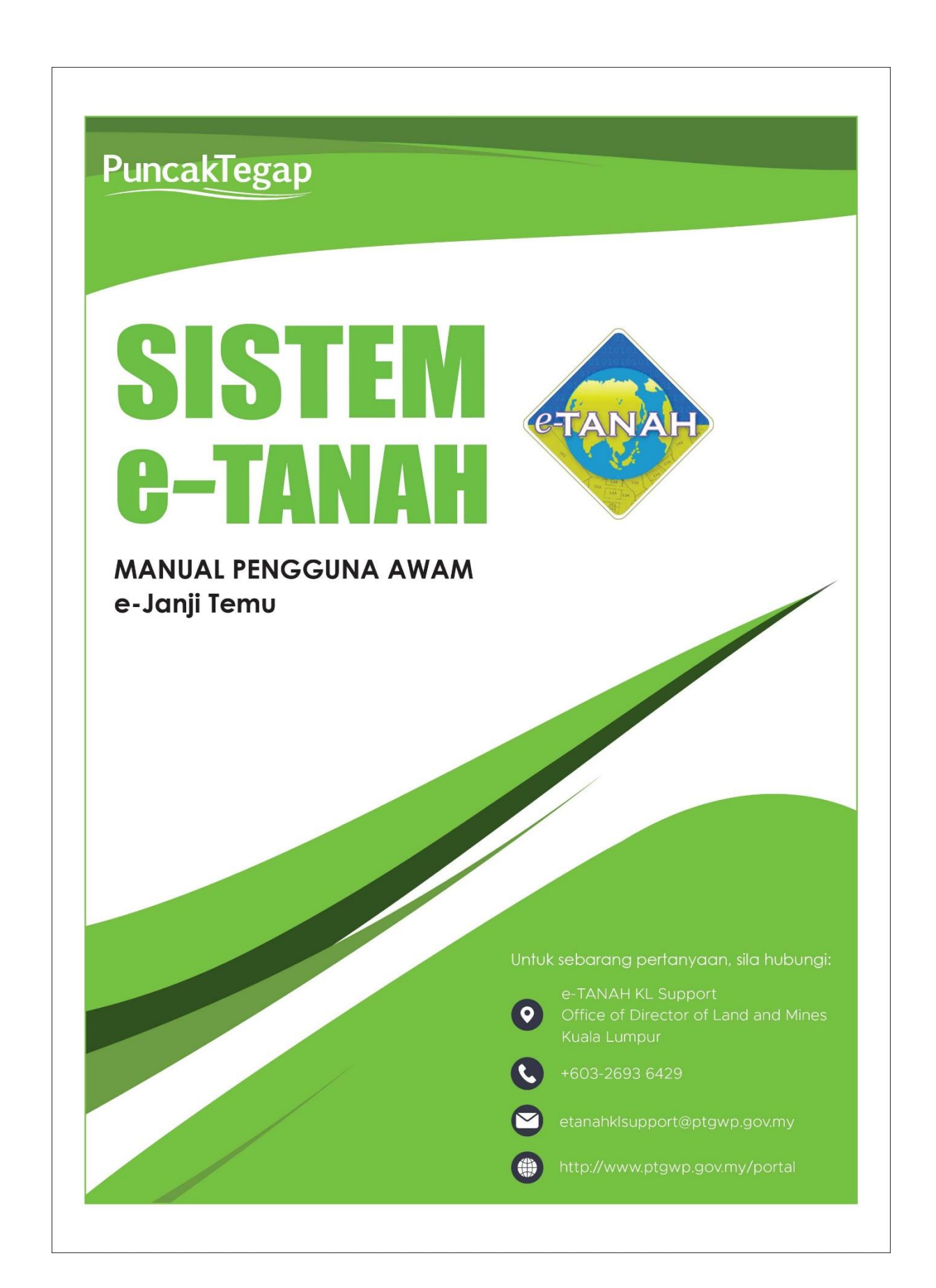

## Mohon Janji Temu - Urusan Penyaksian

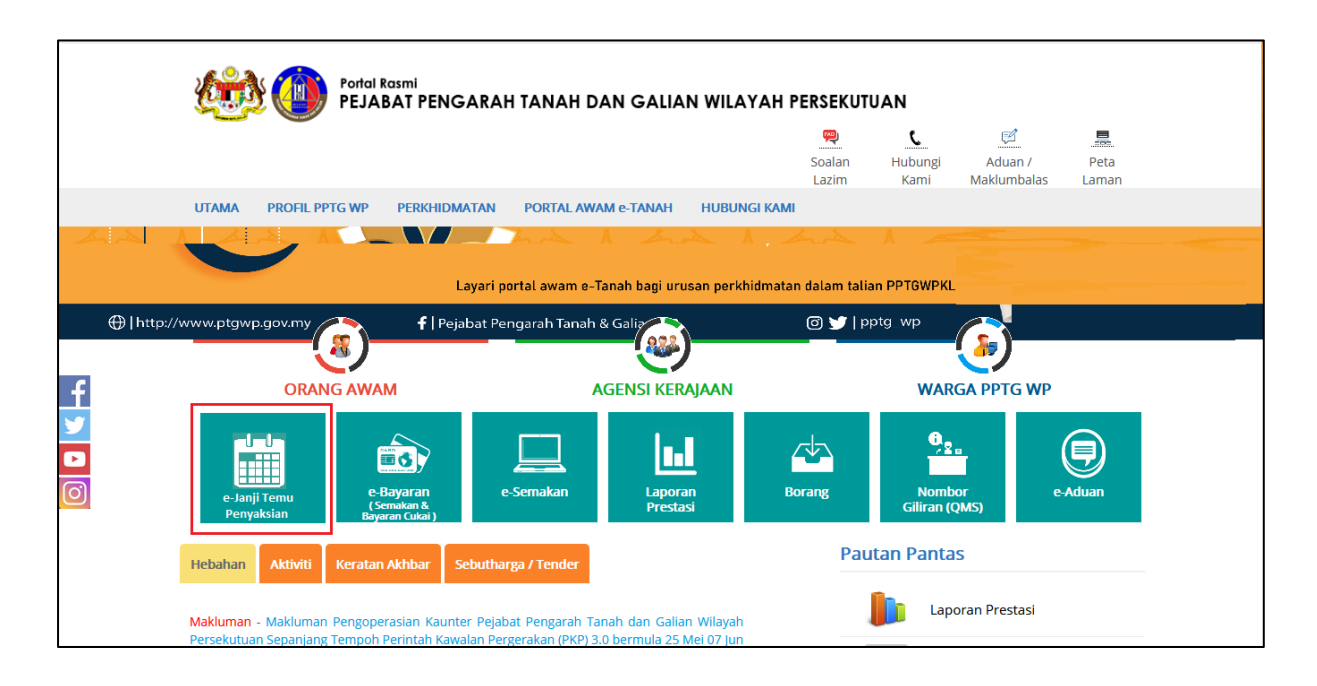

• Klik menu e-Janji Temu Penyaksian.

| ۵ 🏟               | <b>e-Janji Temu</b><br>Pejabat Pengarah Tanah dan Galian Wilayah Persekutuan Kuala Lumpur                                                                                                    |
|-------------------|----------------------------------------------------------------------------------------------------|
|                   | Tempahan Janji Temu Penyaksian                                                                                                    |
| Jadual Janji Temu |                                                                                                    |
| Urusan            | : Penyaksian - (1)                                                                                                    |
| Hakmilik          | : O Hakmilik Wilayah Persekutuan O Hakmilik selain Wilayah Persekutuan                                                                                                    |
|                   |                                                                                                    |
|                   |                                                                                                    |
|                   | Hak Cipta Terpetihara @ 2021, Pejabat Pengarah Tanah dan Galian Wilayah Persekutuan.<br>Paparan terbaik menggunakan pelayar Internet Safari, Google Chrome atau Mozilla Firefox yang terkini |

• Pilih Urusan – Penyaksian.

Tempahan Janji Temu Penyaksian

| Jadual Janji Temu                                                                                          |                                  |                                                         |
|----------------------------------------------------------------------------------------------------|----------------------------------|---------------------------------------------------------|
| Urusan                                                                                                    | : Penyaksian                     | * (j)                                                   |
| Hakmilik                                                                                                   | : 🚫 Hakmilik Wilayah Persekutuan | <ul> <li>Hakmilik selain Wilayah Persekutuan</li> </ul> |
| Perhatian: Hanya Hakmilik di bawah Wilayah Persekutuan sahaja dibenarkan untuk membuat tempahan Janji Temu |                                  |                                                         |
|                                                                                                    |                                  |                                                         |

- Pilih Negeri Hakmilik Wilayah Persekutan.
- Pilih Tarikh Janji Temu.

🟢 Tempahan Janji Temu Penyaksian

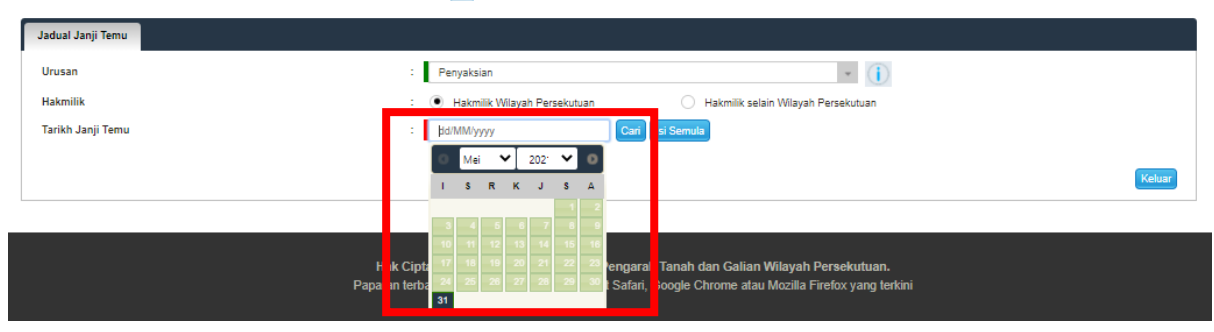

• Klik butang Cari.

| Tempahan Janji Temu |                                      |                   |          |
|---------------------|--------------------------------------|-------------------|----------|
| Jadual Janji Temu   | Kemasukan Janji Temu Slip Janji Temu |                   |          |
| Urusan              | : Penyaksian                         | * (j)             |          |
| Tarikh Janji Temu   | : 29/05/2020                         | Cari Isi Semula   |          |
|                     |                                      | Jadual Janji Temu |          |
| Bil                 | Masa Mula                            | Baki Janji Temu   | Tindakan |
| 1                   | 00:90 MA                             | 0                 |          |
| 2                   | 09:00 AM                             | 1                 | Tempah   |
| 3                   | 10:00 AM                             | 0                 |          |
| 4                   | 11:00 AM                             | 1                 | Tempah   |
|                     |                                      |                   |          |
|                     |                                      |                   | Keluar   |
|                     |                                      |                   |          |
|                     |                                      |                   |          |
|                     |                                      |                   |          |
|                     |                                      |                   |          |

- Pilih Masa Mula & Klik butang Tempah.
- Lengkapkan maklumat Nama Wakil, Jenis dan No. Pengenalan yang akan hadir.

|                                                                  | Tempahan Janji Temu Penyaksian                                          |  |
|------------------------------------------------------------------|-------------------------------------------------------------------------|--|
| Jadual Janji Temu Kemasukan Janji Temu                           |                                                                         |  |
| Sesi tempahan Janji Temu akan tamat dalam tempoh masa : 296 saat |                                                                         |  |
| Urusan                                                           | : Penyaksian                                                            |  |
| Tarikh                                                           | : 31/05/2021 (Isnin)                                                    |  |
| Masa                                                             | : 02:00 PM                                                              |  |
| Baki Janji Temu                                                  | : 2                                                                     |  |
| Nama Wakil                                                       |                                                                         |  |
| Jenis dan No. Pengenalan                                         | - Sila Pilih - 🔹                                                        |  |
| No. Telefon                                                      | :                                                                       |  |
| No. Telefon Alternatif                                           | :                                                                       |  |
| Emel                                                             | :                                                                       |  |
|                                                                  | (Sila masukkan alamat emel bagi tujuan pemakluman/pembatalan janjitemu) |  |
| Hadir bersama individu lain?                                     | : 🗆                                                                     |  |
|                                                                  |                                                                         |  |
| Perakuan Pemohon                                                 |                                                                         |  |
|                                                                  |                                                                         |  |
|                                                                  | Sebelum Tempah Iti Senula Keluar                                        |  |

• Sekiranya hadir bersama individu lain, klik pada kotak dan lengkapkan maklumat Nama, Jenis/No. Pengenalan dan No. Telefon.

🟢 Tempahan Janji Temu Penyaksian

| Jadual Janji Temu                                                | Kemasukan Janji Temu       |                                                                                                    |           |  |
|------------------------------------------------------------------|----------------------------|----------------------------------------------------------------------------------------------------|-----------|--|
| Sesi tempahan Janji Temu akan tamat dalam tempoh masa : 224 saat |                            |                                                                                                    |           |  |
|                                                                  |                            |                                                                                                    |           |  |
| Urusan                                                           |                            | : Penyaksian                                                                                                    |           |  |
| Tarikh                                                           |                            | : 31/05/2021 (Isnin)                                                                                                    |           |  |
| Masa                                                             |                            | : 02:00 PM                                                                                                    |           |  |
| Baki Janji Temu                                                  |                            | : 2                                                                                                    |           |  |
| Nama Wakil                                                       |                            | : Halim bin Ahmad                                                                                                    |           |  |
| Jenis dan No. Penge                                              | enalan                     | : Kad Pengenalan Baru * 880707-14-5588                                                                                                    |           |  |
| No. Telefon                                                      |                            | : 0123456789                                                                                                    |           |  |
| No. Telefon Alternat                                             | if                         | :                                                                                                    |           |  |
| Emel                                                             |                            | :                                                                                                    |           |  |
|                                                                  |                            | (Sila masukkan alamat emel bagi tujuan pemakluman/pembatalan janjitemu)                                                                                          |           |  |
| Hadir bersama indiv                                              | idu lain?                  | : 🗷                                                                                                    |           |  |
|                                                                  |                            | Bil Nama Jenis/Nombor Pengenalan No. Telefo                                                                                                    | n         |  |
|                                                                  |                            | - Sila Pilih - •                                                                                                    |           |  |
|                                                                  |                            | Tambah Hapus                                                                                                    |           |  |
|                                                                  |                            |                                                                                                    |           |  |
| Perakuan Pemohon                                                 |                            |                                                                                                    |           |  |
| Dengan ini sa<br>tidak benar                                     | ya mengakui bahawa makluma | g dinyatakan adalah benar. Pihak Pejabat Tanah Dan Galian Wilayah Persekutuan Kuala Lumpur berhak untuk membatalkan permohonan ini sekiranya terdapat maklumat j | oalsu dan |  |
| udun bertar.                                                     |                            |                                                                                                    |           |  |
|                                                                  |                            | Sebelum Tempah si Semul                                                                                                    | a Keluar  |  |
|                                                                  |                            |                                                                                                    |           |  |

- Klik butang **Tempah.**
- Skrin Pengesahan Janji Temu akan dipaparkan.

| iii Tempahan Janji Temu Penyaksian                                                                                                    |                                                                                              |  |  |
|----------------------------------------------------------------------------------------------------|----------------------------------------------------------------------------------------------|--|--|
| Jadual Janji Temu Kemasukan Janji Temu                                                                                                    | Pengesahan Janji Temu                                                                        |  |  |
| ID Janji Temu                                                                                                    | : 20210528JFY0014                                                                            |  |  |
| Urusan                                                                                                    | : Penyaksian                                                                                 |  |  |
| Tarikh                                                                                                    | : 31/06/2021 (Isnin)<br>Simpan tariki ke Google Calendar<br>Simpan tariki ke Google Calendar |  |  |
| Masa                                                                                                    | : 02:00 PM                                                                                   |  |  |
| Nama                                                                                                    | : Halim bin Ahmad                                                                            |  |  |
| Jenis dan No. Pengenalan                                                                                                    | : Kad Pengenalan Baru / 880707-14-5568                                                       |  |  |
| Nota Penting:<br>i. Pemohon hendaklah mengemukakan kad pengenalan asal, hakmilik asai atau carian rasmil/persendirian yang masih berkuatkuasa dan slip/surat pengesahan kebenaran pindahmilik (jika berkaitan);<br>ii. Pemohon hendaklah membawa pen hitam dakwat basah semasa urusan penyaksian;<br>iii. Hanya 2 orang sahaja dibenarkan untuk melakukan urusan di dalam kaunter penyaksian; |                                                                                              |  |  |
| iv. Masa bagi melakukan urusan penyaksian terhad kepada maksimum 20 minit sahaja;                                                                                                    |                                                                                              |  |  |
| Urusan penyasisai di PPTG WP sepanjang tempoh PKP hanya melibatkan hakmilik Wilayah Persekutuan sahaja, dan                                                                                                    |                                                                                              |  |  |
| <ul> <li>verkusikussa seyöljölig FKF 3.0.</li> </ul>                                                                                                    | Muat Turun Sip Batal Janji Temu Pinda Tarikh dan Masa Pinda Maklumat Keluar                  |  |  |

- Klik butang **Pinda Tarikh dan Masa** atau butang **Pinda Maklumat** untuk membuat pindaan atau pembetulan Janji Temu.
- Pengguna boleh kemaskini maklumat wakil, tarikh dan masa tempahan.
- Klik butang **Batal Janji Temu** sekiranya untuk membatalkan Janji Temu yang telah ditempah.
- Klik butang Muat Turun Slip untuk teruskan.
- Slip Janji Temu akan dipaparkan.

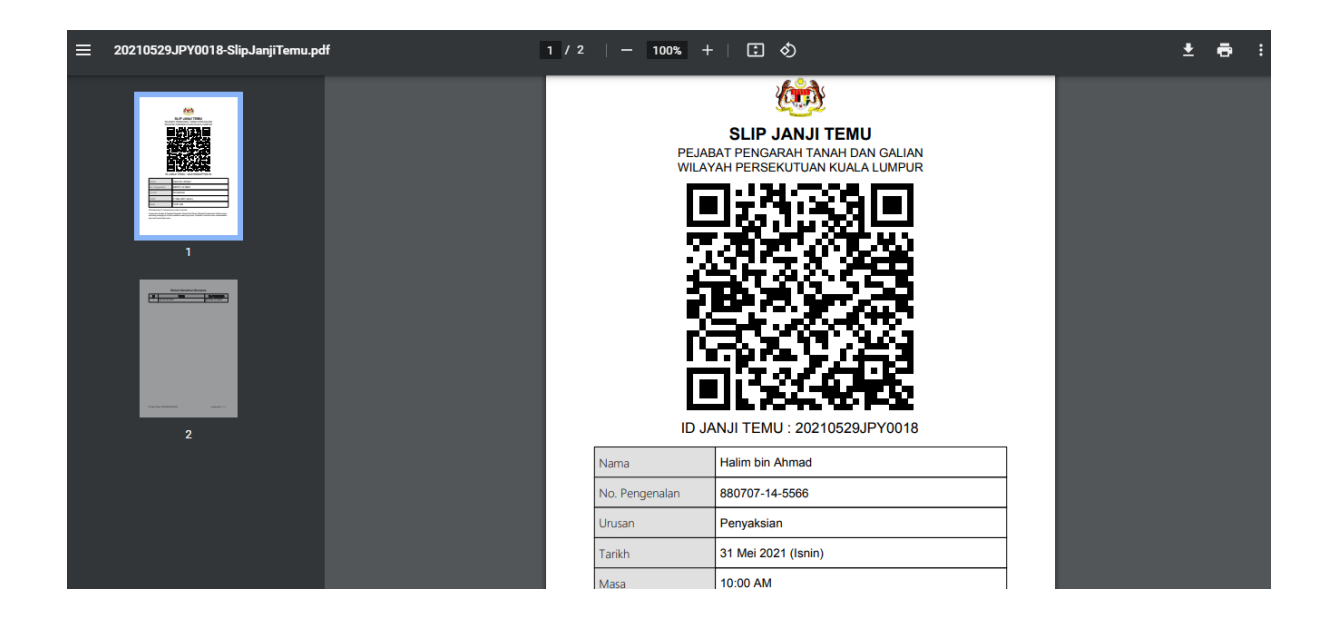

- Sila cetak **Slip Janji Temu** ini dan bawa bersama ke PPTG WPKL sebagai bukti janji temu.
- Klik butang **Tutup** jika telah selesai.